# SPECTRO-3 series Changes from SPECTRO3-Scope V3.3 to SPECTRO3-Scope V4.0

Compared to the previous V3.3 version the new SPECTRO3-Scope V4.0 software features some considerable changes, which is why the version number jumped to V4.0 and did not continue with V3.4. This shows that the new version represents a significant step.

You should consider well in advance whether you order SPECTRO-3 sensors with V3.3 or V4.0, especially if delivery should be made to customers who already work with V3.3.

A software update from V3.3 to V4.0 is possible but requires an intermediate step for backing up data. The procedure is described in detail in the "Firmwareupdate SPECTRO3 V3.x auf SPECTRO3 V4.x" file.

The text below describes the changes that were made with the software update from **SPECTRO3 V3.3** to **V4.0**.

#### Change 1:

A completely new interface protocol has been introduced.

Compared to the previous 3.3 version this protocol is faster because only data that are required are transferred. In V3.3 data blocks with a fixed number of data were transferred. Since the length was fixed, data that were not used had to be transferred as "dummies".

The new interface protocol also features a "checksum", which means that data exchange in V4.0 has become even more safe than it already was in V3.3.

Furthermore, the baud rate as standard has been increased to 115200 Baud.

For a detailed description of data exchange please refer to the SPECTRO3-Scope V4.0 manual ( $\rightarrow$  RS232 communication protocol).

**ATTENTION!** Some customers use a PLC or similar device for data exchange with the sensor. These customers must be explicitly informed about the new interface protocol.

## Change 2:

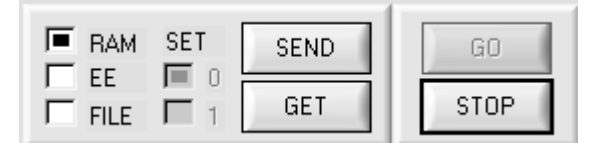

**SEND** and **GET** can now be pressed even when the sensor is in **GO** mode.

## Change 3:

| HARDWARE IN        | II FILE HAS BEEN   | I SAVED              |
|--------------------|--------------------|----------------------|
| d:\Mist\Hardwa     | rel nitialFile.ini |                      |
|                    |                    |                      |
|                    |                    |                      |
| <u> </u>           |                    | Ŧ                    |
| ACCEPT<br>SETTINGS | CHANGE<br>BAUDRATE | GEN. HW<br>INFO FILE |

In the "CONNECT" TAB a status window has been introduced to display the interface status.

A click on the **GEN. HW INFO FILE** button generates a file in which all the important sensor data are stored in encrypted form. This file can be sent to the manufacturer for diagnostic purposes.

## Change 4:

The parameter file and table attributes file have been changed to so-called "**INI FILEs**". These INI files contain the parameters with their meanings.

**ATTENTION!** Parameter files and table attributes files that were created with V3.3 can no longer be opened with V4.0.

| 🖡 Parameter Spectro3 - Editor 📃 🗖 🗙                                                                                              |                | Table Attributes ss rr gg - Editor                                                 |       | × |
|----------------------------------------------------------------------------------------------------|----------------|------------------------------------------------------------------------------------|-------|---|
| <u>D</u> atei <u>B</u> earbeiten F <u>o</u> rmat <u>A</u> nsicht <u>?</u>                                                        | De             | atei <u>B</u> earbeiten F <u>o</u> rmat <u>A</u> nsicht <u>?</u>                   |       |   |
| [GENERAL INFO]<br>FILE TYPE: = "Parameter File"<br>SCOPE VERSION: = "SPECTRO3-Scope V4.0"                                        | [0<br>F1<br>S0 | GENERAL INFO]<br>ILE TYPE = "Table Attributes"<br>COPE VERSION = "SPECTRO3-Scope \ | /4.0" | ^ |
| [PARAMETER]<br>POWER = 500<br>POWER MODE = 0                                                                                     | [1<br>RC<br>RC | TABLE ATTR OF TEACH VECTOR 0]<br>ow color = 0<br>ow specification = ""             |       | Ш |
| EVALUATION MODE = 1<br>HOLD FAIL = 10<br>INTLIM = 0                                                                              | []<br>RC<br>RC | TABLE ATTR OF TEACH VECTOR 1]<br>ow color = 0<br>ow specification = ""             |       |   |
| $\begin{array}{l} \text{MAX VEC NO} = 0 \\ \text{TRIGGER} = 0 \\ \text{EXTERN TEACH} = 0 \\ \text{EXTERN TEACH} = 0 \end{array}$ | [1<br>RC<br>RC | TABLE ATTR OF TEACH VECTOR 2]<br>ow color = 13369395<br>ow specification = ""      |       |   |
| DYNWIN LO = 3200<br>DYNWIN HI = 3300<br>COLOR GROUP = 0                                                                          | [1<br>RC<br>RC | TABLE ATTR OF TEACH VECTOR 3]<br>ow color = 13369395<br>ow specification = ""      |       |   |
| GAIN = 5<br>INTEGRAL = 1                                                                                                    | [1<br>RC<br>RC | TABLE ATTR OF TEACH VECTOR 4]<br>ow color = 52326<br>ow specification = ""         |       |   |
| [TEACH VECTOR 0]<br>CELL 0 = 1<br>CELL 1 = 1<br>CELL 2 = 1                                                                       | []<br>RC<br>RC | TABLE ATTR OF TEACH VECTOR 5]<br>ow color = 52326<br>ow specification = ""         |       |   |
| CELL 3 = 1<br>CELL 4 = 1<br>GROUP = 0<br>HOLD = 10                                                                               | [1<br>RC<br>RC | TABLE ATTR OF TEACH VECTOR 6]<br>ow color = 8421376<br>ow specification = ""       |       |   |
| [TEACH VECTOR 1]<br>CELL 0 = 1<br>CELL 1 = 1                                                                                     | []<br>RC<br>RC | TABLE ATTR OF TEACH VECTOR 7]<br>ow color = 8388736<br>ow specification = ""       |       |   |
| CELL 2 = 1<br>CELL 3 = 1                                                                                                    | [7             | TABLE ATTR OF TEACH VECTOR 8]                                                      |       | ~ |
| ۲. ۲                                                                                                    | <              |                                                                                    | >     |   |

### Change 5:

When the software is closed the following information is saved and automatically loaded when the software is started again:

Panel position and size

The last used paths for parameter, recorder, hardware ini, and table attributes files

The last 10 selected IP addresses

The current communication settings

The current table settings (table attributes)

The original panel size can be restored with a right mouse button double-click for example on the white area.

| SPECTRO3-SCOPE V4.0                             |                  |
|-------------------------------------------------|------------------|
| SPECTRO3-Scope V4.0                             |                  |
| TEACH RECORDER CALIBRATE GEN X RGB INTENSITY 2D | RED 0 GRN 0 BLUE |

## Change 6:

| CONNECT PARA1<br>TEACH RECORDER C | PARA2<br>ALIBRATE GEN |  |  |  |
|-----------------------------------|-----------------------|--|--|--|
| GET CYCLE TIME                    | ТЕМР                  |  |  |  |
| [Hz] 30366 [ms] 0.03              | 2932 21               |  |  |  |
| SET ROW COLORS                    |                       |  |  |  |
| SELECT ROW D ROV                  | V COLOR               |  |  |  |
| ASSIGN TO ROW                     | RESET                 |  |  |  |
| SAVE TO FILE GET FROM FILE        |                       |  |  |  |
| SPECIFICATIO                      | IN 🔺                  |  |  |  |
| 0                                 |                       |  |  |  |
| 2                                 |                       |  |  |  |
| 3                                 |                       |  |  |  |
| 5                                 |                       |  |  |  |
| 7                                 | <b>T</b>              |  |  |  |
| J                                 |                       |  |  |  |

The tab for setting the table attributes now is labelled **GEN** for "General".

This tab also contains the temperature value display **TEMP**.

A click on **GET CYCLE TIME** determines and displays the current sensor scan frequency.

For determining the scan frequency the sensor must not be interrupted through the interface for 4 seconds.

## Change 7:

| CONNECT PARA1 PARA2                    |
|----------------------------------------|
|                                        |
| RECORD MODE AUTO LIMITED               |
| RECORD-TIME INTERVAL [sec] 0.25        |
| RECORD VALUES (MAX 32767) 1000         |
| TOTAL RECORD TIME (days hours min sec) |
| 0 0 4 10.00                            |
| RECORDED REMAINING                     |
| 0 1000                                 |
| START RECORD STOP RECORD               |
| ID                                     |
| SELECT RECORD FILE SHOW GRAPH          |
| Ju. Minist An ecolognile, dat          |

The **RECORD-TIME INTERVAL [sec]** now has a finer resolution of 0.1 seconds. The smallest possible value is 0.25 seconds.

## Change 8:

The interface has been changed to tabs.

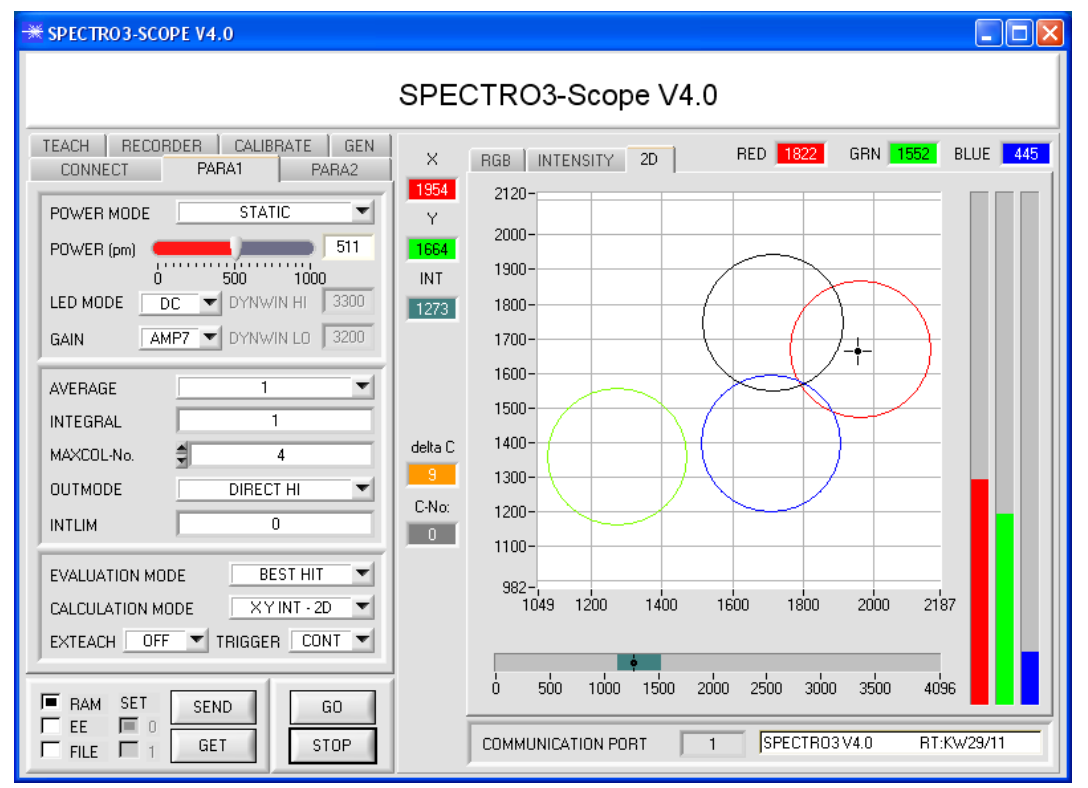

In the **RGB** and **INTENSITY** "**TABs**" a left double-click in the graph starts an automatic "ZOOM" function. A single left click returns to fixed scaling again.

| * SPECTR03-SCOPE V4.0                                                                                                    |                                                                             |                                                                                                    |                 |            |
|----------------------------------------------------------------------------------------------------|-----------------------------------------------------------------------------|----------------------------------------------------------------------------------------------------|-----------------|------------|
|                                                                                                    | SPE                                                                         | CTRO3-Scope V4                                                                                                    | 4.0             |            |
| TEACH RECORDER CALIBRATE GEN   CONNECT PARA1 PARA2   POWER MODE STATIC Image: Constraint of the state of the state of | SPE(<br>x<br>1954<br>y<br>1664<br>INT<br>1273<br>delta C<br>9<br>C-No:<br>0 | CTRO3-Scope V4     RGB   INTENSITY   2D     1826-   2D   2D     1739-   2D   2D     1653-   2D   2D     1653-   2D   2D     1566-   2D   2D     1393-   2D   2D     1307-   2D   2D     1134-   2D   2D     1047-   960-   2D     874-   787-   2D     701-   614-   2D | 4.0             |            |
| EXTEACH OFF TRIGGER CONT                                                                                                    |                                                                             | 528-<br>441-<br>0                                                                                                    |                 | 100        |
| FILE T 1 GET STOP                                                                                                    |                                                                             | COMMUNICATION PORT                                                                                                    | 1 SPECTR03 V4.0 | RT:KW29/11 |

## Change 9:

| EVALUATION MODE BEST HIT     | - |
|------------------------------|---|
| CALCULATION MODE XY INT - 2D | T |
| EXTEACH OFF TH XYINT - 2D    |   |
| siM - 2D                     |   |
| XYINT - 3D                   |   |
| RAM SET SENE SIM - 3D        |   |

In CALCULATION MODE new designations have been introduced that should facilitate communication with the customer.

2D stands for two-dimensional. **3D** stands for three-dimensional.

Change 10: The three-side view in 3D mode has been permanently integrated in the software interface.

| ** SPECTR03-SCOPE V4.0                                                                                                    |                                                                                                    |
|----------------------------------------------------------------------------------------------------|----------------------------------------------------------------------------------------------------|
| SP                                                                                                    | PECTRO3-Scope V4.0                                                                                                    |
| TEACH RECORDER CALIBRATE GEN<br>CONNECT PARA1 PARA2<br>POWER MODE STATIC<br>POWER (pm)<br>0 500 1000<br>LED MODE DC DYNWIN HI 3300<br>GAIN AMP7 DYNWIN LO 3200<br>AVERAGE 1<br>INTEGRAL 1<br>MAXCOL-No. 4<br>OUTMODE DIRECT HI<br>INTLIM 0<br>EVALUATION MODE BEST HIT<br>CALCULATION MODE XY INT - 3D<br>EXTEACH OFF TRIGGER CONT | ECTROS-SCOPE V4.0<br>RGB INTENSITY 3D RED 1820 GRN 1551 BLUE 448<br>2120-<br>1800-<br>1800-<br>1800-<br>1600-<br>1000-<br>982-1049 1500 20002187<br>1200-<br>1200-<br>1000-<br>1200-<br>1000-<br>1200-<br>1000-<br>1200-<br>1000-<br>1000- |
|                                                                                                    | COMMUNICATION PORT 1 SPECTR03 V4.0 RT:KW29/11                                                                                                    |

## Change 11:

The sequence under **TRIGGER** has been changed, and a new trigger possibility has been added.

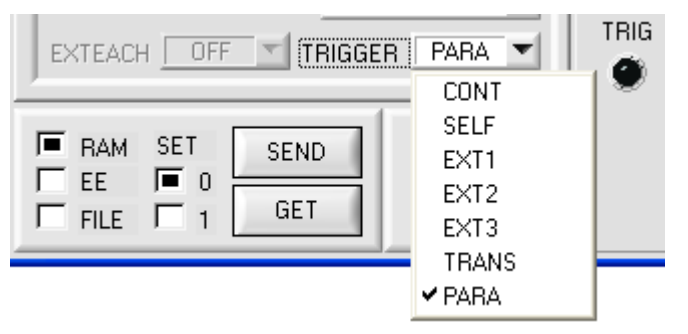

**CONT** Continuous evaluation, no trigger event required.

**SELF** Self-trigger as usual. The sensor is triggered when row 0 is left. When row 0 is detected again the color that was detected longest is output.

- **EXT1** The color that was detected longest during the trigger (IN0=HI) is output.
- EXT2 The detected color is output while IN0=HI.

When IN0=LO the color that was detected last remains active at the output.

- **EXT3** The detected color is output while IN0=HI.
- When IN0=LO an error signal is output.

**TRANS** The transmitter can be turned on and off through input IN0.

When **TRIGGER=PARA** is selected, two completely independent parameter sets including colors can be saved in the sensor.

**SET** is used to inform the sensor whether the current settings should be saved as parameter set 0 or parameter set 1.

**SET** only is available with **TRIGGER=PARA**.

Input INO is used to switch the parameter sets.

If **IN0=LO**, the sensor operates with parameter set 0.

If **IN0=HI**, the sensor operates with parameter set 1.

The software visualises the status of IN0 with **TRIG**.

For being able to watch evaluation with the software, the respective parameter set must be loaded with **SET** and **GET**.

## Change 12:

| TEA | СН | RE   | CORDE | ER   (   | CALIBR   | ATE  | GE | N |
|-----|----|------|-------|----------|----------|------|----|---|
|     |    | X    | Y     | INT      | TOL      |      |    | 4 |
| 0   |    | 2014 | 1195  | 1683     | 200      | 1    |    |   |
| 1   |    | 1442 | 1676  | 1547     | 200      | 1    |    |   |
| 2   |    | 931  | 914   | 1990     | 200      | 1    |    |   |
| 3   |    | 1    | Heln  |          |          |      | _  | d |
| 4   |    | 1    | Cab   | -1       | h        |      |    |   |
| 5   |    | 1    | Det s | election |          |      |    |   |
| 6   |    | 1    | Incre | ement se | election | WICD |    |   |
| 7   |    | 1    | Rese  | t select | ION      |      |    |   |
| 8   |    | 1    | Teac  | h tolera | nce off  |      |    |   |
| 9   |    | 1    | Teac  | h tolera | nce on   |      |    |   |

| 🗮 VALUE!             |  |
|----------------------|--|
| Insert a cell value! |  |
| 200                  |  |
| <u>o</u> k           |  |

TEACH RECORDER CALIBRATE **GEN** Х Y INT TOL 2014 1195 1683 200 0 1 1442 1676 1547 250 1 1 2 931 914 1990 300 1 💥 VALUE! Insert a cell value! 50 QК

With **Set selection to** several cells in the **TEACH TABLE** can be filled with a value.

For this purpose the cells that should be changed must first be selected.

A right mouse click then opens a popup menu.

If you click on **Set selection to** there, a popup window will open where you can enter the value to which the cells should be changed.

Incrementing tolerance values can be entered by using **Increment selection with.** 

The start value is the value of the topmost left cell. Starting from this cell the following cells are increased each by the value that is entered in the popup window.

A click on **Reset selection** resets the selected cells to a value of 1.

| Help                     |
|--------------------------|
| Set selection to         |
| Increment selection with |
| Reset selection          |
| Teach tolerance off      |
| Teach tolerance on       |
|                          |

When you use **TEACH DATA TO** the software suggests tolerance values and writes these values to the respective cells.

This function can be turned off and on with **Teach** tolerance off and **Teach** tolerance on.

A click on **Help** opens a popup window that provides explanations for the respective functions.

## At the end of January 2012 the software was slightly modified.

The changes that were made with this modification do not require a new version number. The items that were modified are shortly summarised below.

The software firmware string was changed from calendar week to date.

AVERAGE and INTEGRAL were integrated in the frame for setting the signal detection.

#### INTLIM now also works in POWER MODE = DYNAMIC.

**INTLIM** can be used to set an intensity limit. If the current intensity **INT** or **M** that arrives at the receiver unit drops below this limit, color evaluation is no longer performed, and an error state is output.

With **POWER MODE = DYNAMIC** the **POWER** value is used for intensity evaluation, and no longer the intensity that is calculated from the signals (see above). The **INT or M** display therefore does not show the "true" intensity, but the transmitter intensity that corresponds with the actual **POWER** parameter.

In the sensor, however, the "true" intensity is still calculated and used for the interrogation of **INTLIM**. This was not possible before.

**ATTENTION!** Since this is a firmware modification, this feature only works with a sensor firmware dated as from Jan 30 2012.

| SPECTRO3-Scope V4.0                                                                                                    |
|----------------------------------------------------------------------------------------------------|
| TEACH   RECORDER   CALIBRATE   GEN   X   RGB   INTENSITY   2D   RED   0   GRN   0   BLUE   0     POWER   MODE   STATIC   I   I |

START SELF CALIBRATION

The **START SELF CALIBRATION** button was added to the CALIBRATE tab.

A click on **START SELF CALIBRATION** causes the sensor to calculate the calibration factors itself. It is not possible to specify a **SETVALUE** and a **MAX DELTA** here.

When the sensor has calculated the calibration factors, it displays them on the software interface. In the corresponding input fields it also displays the **SETVALUE** that it used for calculation and the **MAX DELTA** value that resulted from calculation. The **SEND CF** button must be pressed to confirm the calculated calibration factors.

**ATTENTION!** Since this is a firmware modification, this feature only works with a sensor firmware dated as from Jan 30 2012.